附件3

## 考生材料上传平台操作步骤

一、注册

电脑端打开平台网址:https://nnwjw.examtec.cn/sign/, 点击【注册】按钮,根据要求填写姓名、证件号码、手机号、密 码、确认密码等信息,点击【发送验证码】,将手机上收到的验 证码输入到短信验证码一栏中,最后点击【注册】。系统提示"注 册成功,返回登录",返回到登录页面即注册成功。

备注:

1. 证件号码和手机号是唯一, 只允许注册一次。

2.为保证报名顺畅,推荐使用电脑版 360 极速模式、搜狗(高速模式)、谷歌浏览器访问系统。

二、考生登录

考生在注册成功后,返回到登录页面,输入手机号+密码后点击【登录】,进入到系统首页,如下图所示。

| 2、若忘记登录密码,可使用重置密码功能。                             | X 请输入手机号<br>合 请输入密码 |
|--------------------------------------------------|---------------------|
| 3、为保证报名顺畅,推荐使用电脑版360极速模<br>式、搜狗(高速模式)、谷歌浏览器访问系统。 | 注册 重置密码<br>登录       |

### 三、选择考试计划

在系统首页点击【材料上传】,选择对应的考试计划,进入

## 到材料上传主页面,如下图所示。

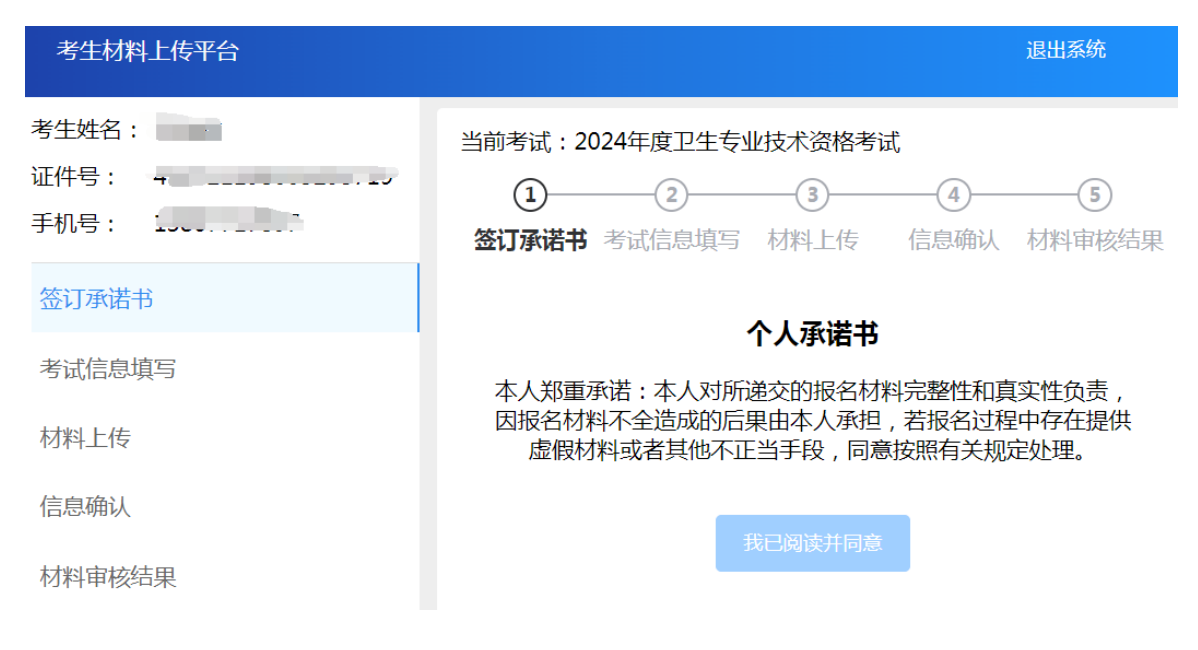

#### 四、签订承诺书

仔细阅读"个人承诺书"后点击【我已阅读并同意】。

| 考生材料上传平台                                   | 退出系统                                                                          |
|--------------------------------------------|-------------------------------------------------------------------------------|
| 考生姓名:                                      | 当前考试:2024年度卫生专业技术资格考试                                                         |
| 亚什号: 、 · · · · · · · · · · · · · · · · · · | ①     ②     ③     ④     ⑤       签订承诺书     考试信息填写     材料上传     信息确认     材料审核结果 |
| 签订承诺书                                      | 个人还进出                                                                         |
| 考试信息填写                                     | <ul> <li>         ・・・・・・・・・・・・・・・・・・・・・・・・・・・・・</li></ul>                     |
| 材料上传                                       | 因报名材料不全造成的后果由本人承担,若报名过程中存在提供<br>虚假材料或者其他不正当手段,同意按照有关规定处理。                     |
| 信息确认                                       | 我口闷法并曰来                                                                       |
| 材料审核结果                                     | 找口阅读并问息                                                                       |

#### 五、考试信息填写

考生根据填报要求填写对应的信息,填写完成后点击【下一步】,进入到下一步骤;或者点击【暂存】,停留在当前页面。

【暂存】:保存当前填写的信息,暂时不进行下一步操作,

如下图所示。

【下一步】:保存当前信息并进入下一步的流程。

| 考生材料上传平台      | ● 「「「」」 「「」」 「」 「」 「」 「」 「」 「」 「」 「」 」 「」 」 「」 」 」 「」 」 」 」 」 」 」 』 』 』 』 |
|---------------|---------------------------------------------------------------------------|
| 考生姓名:<br>证件号: | 当前考试:2024年度卫生专业技术资格考试                                                     |
| 签订承诺书         | 基本信息                                                                      |
| 考试信息填写        | 姓名:                                                                       |
| 材料上传          | 证件类型: 中华人民共和国居民身份证                                                        |
| 信息确认          | 证件号: •                                                                    |
| 材料审核结果        | 考试信息                                                                      |
|               | 暂存下一步                                                                     |

六、材料上传

### 在上传材料之前请仔细查看上传要求。

根据要求上传相应的报名材料,上传完成后点击【暂存】或 【下一步】。点击【下一步】即进入到信息确认步骤。

| 考生材料上传平台              | 退出系统                                                                                                    |
|-----------------------|----------------------------------------------------------------------------------------------------|
| 考生姓名:<br>证件号:<br>手机号: | 当前考试: 2024年度卫生专业技术资格考试                                                                                                 |
| 签订承诺书                 | 上传要求:                                                                                                    |
| 考试信息填写                | <ol> <li>请在这里上传您考试所需的相关证件、证书及证明的扫描<br/>件;</li> </ol>                                                                   |
| 材料上传                  | <ol> <li>2. 支持jpg图片文件、jpeg图片文件、png图片、pdf文件;</li> <li>3. 上传材料必须清晰、完整。</li> <li>4. 带*为必传项,其余证明材料根据参报考试项目要求上传。</li> </ol> |
| 信息确认                  | *1《卫生专业技术资格考试报名申报表》                                                                                                    |
| 材料审核结果                |                                                                                                    |
|                       | 暂存 下一步                                                                                                    |

### 七、信息确认

在此环节,请考生认真核对自己的个人信息和上传的材料是 否完整、清晰可辨别,核对无误后点击【确认上传】,进入到审 核环节。

| 考生材料上传平台 |                       | 退出系统     |
|----------|-----------------------|----------|
| 考生姓名:    | 当前考试:2024年度卫生专业技术资格考试 | <b>4</b> |
| 签订承诺书    | 202《年度卫生专业技术资格考       | <b>试</b> |
| 考试信息填写   | 姓名                    |          |
| 材料上传     | 证件类型 中                | 华人民共和国居  |
| 信息确认     |                       | *        |
| 材料审核结果   | 确认上传                  |          |

#### 1. 下载《考试报名材料清单表》

确定个人信息和材料不再进行修改后,请点击【下载】,下载并打印《考试报名材料清单表》。

注:打印《考试报名材料清单表》后又对材料进行修改的, 需重新打印新的《考试报名材料清单表》。

| 前考试:20                         | 24年度卫生专业                        | 也技术资格考试           | ;        |        |
|--------------------------------|---------------------------------|-------------------|----------|--------|
| 1                              | 2                               |                   | - (4)    |        |
| 签订承诺书                          | 考试信息填写                          | 材料上传              | 信息确认     | 材料审核结果 |
| 说明:<br>您已完成信<br>机构进行资<br>现场审核时 | 信息确认,请下载标<br>资格审核。<br>计请务必出示本材料 | 才料确认单并打日<br>斗确认单。 | ]保存,前往考点 | 同考试管理  |
| 下载                             |                                 |                   |          |        |
|                                | 2024年度1                         | 巴生专业技术资           | 路考试      |        |
| 2000<br>2000<br>2000           |                                 |                   |          |        |
| 材料信息                           | 已提交                             |                   |          |        |
|                                |                                 | 撤销上传              |          |        |

2. 撤销上传

材料没有审核的(即审核状态:未审核)才可以撤销。点击 【撤销上传】,可对基本信息和材料进行修改,修改完成且确认 无误后点击【确认上传】。

| 政   | 当前   | 访考试:20 | )24年度卫生 | E专业技术 | 术资格 | 考试 |            |
|-----|------|--------|---------|-------|-----|----|------------|
| 200 | J    | 1      | 2       |       | -3- |    | 4          |
| 提   | 示    |        |         |       |     | ×  | <b>}确认</b> |
| •   | 是否确认 | 撤销上传操  | 作?将当前状  | 状态设置成 | 不审核 | 1  | 前注来占       |
| L   |      |        |         | 取泸    | Ĭ   | 确定 |            |
|     |      | 下载     |         |       |     |    |            |
|     | 1 4  | 材料信息   | 已提交     |       |     |    |            |
|     |      |        |         | 撤     |     |    |            |

八、审核进度

1. 审核通过

考生登录系统后,点击【审核结果】查询报名审核进度,审 核通过后,上传的材料被锁定,无法再修改如下图所示。

| 欢迎使用考生材料上传 | 审核结果             |       |
|------------|------------------|-------|
| 报考说明       | 计划: 2024年度卫生专业技术 | 资格考试  |
| 1、请认真阅读    | 中拉4日,你的次找中拉      |       |
| 2、若忘记登录    |                  |       |
| 3、为保证报名)   | 审核意见:初审通过。测      | 试1122 |
| 〃快捷功能 〃    |                  |       |
|            | 8                | B     |
| 报考公告       |                  | 材料上传  |
|            |                  |       |

2. 审核不通过

考生登录系统后,点击【审核结果】查询报名的审核进度, 在进度页面看到审核不通过和审核意见。

点击【去修改】到材料上传页面,根据审核意见重新上传材料,然后到信息确认页面点击【确认上传】重新提交审核。

| 欢迎使用考生材料上传系统,为保)                                | 正您上传材料顺利<br>审核结果                                        | , 清注意以下重応                                     |    |     |  |
|-------------------------------------------------|---------------------------------------------------------|-----------------------------------------------|----|-----|--|
| 1、请认真阅读《考试考务<br>2、若忘记登录密码,可使F<br>3、为保证报名顺畅,推荐使/ | 计划: 2024年 <u>[</u><br>审核结果 : <mark>怨</mark><br>审核意见 : 审 | 度卫生专业技术资格考试<br>的资格未通过审核,请修改。<br>核不通过,测试退回1121 |    | ~   |  |
| // 快捷功能 //                                      |                                                         |                                               | 取消 | 去修改 |  |
| 8                                               |                                                         |                                               |    |     |  |
| 报考公告                                            |                                                         | 材料上传                                          |    |     |  |
| 审核结果                                            |                                                         |                                               |    |     |  |

# 九、修改个人信息

【修改个人信息】仅可以修改姓名。

| 个人信息修             | 改     |      |              |
|-------------------|-------|------|--------------|
| 原姓名:              |       |      |              |
| 式<br>* 身份证号:<br>' | L     |      |              |
| <b>推</b> *姓名:     | 请输入姓名 |      |              |
|                   |       | 取消提交 |              |
|                   |       |      | 🛃 🧹 👘        |
| 告                 | 材料上传  | 修改   | <b>女个人信息</b> |